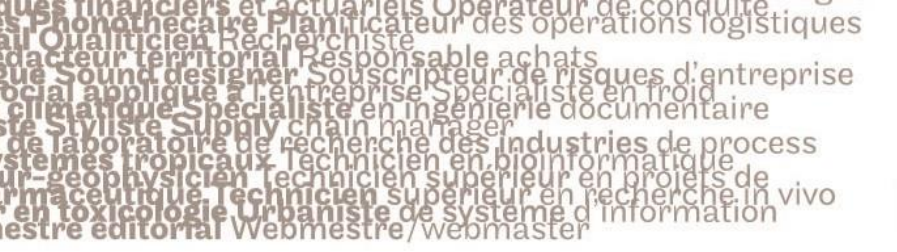

# le cnam

### Consulter/corriger une activité « devoir » sur Moodle

#### 1. Consulter les travaux déposés par les élèves

**NB :** les travaux des élèves doivent être rendus en format PDF pour que vous puissiez les commenter directement dans Moodle.

Pour les autres formats de fichiers, il va falloir les télécharger directement sur votre ordinateur pour les consulter et les corriger.

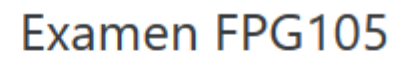

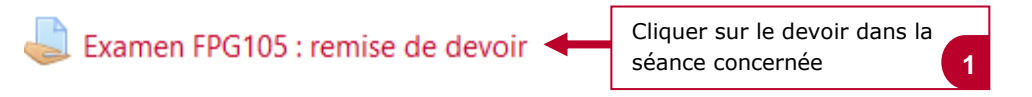

# Dépôt des travaux d'examen

Etude de cas

Analyser 🕑

## Résumé de l'évaluation

|                                                     | Participants           | 6                                          |
|-----------------------------------------------------|------------------------|--------------------------------------------|
|                                                     | Remis                  | 2                                          |
|                                                     | Nécessitant évaluation | 2                                          |
|                                                     | Date de remise         | mardi 28 avril 2020, 15:00                 |
|                                                     | Temps restant          | Devoir à effectuer                         |
|                                                     | Devoirs en retard      | Permis jusqu'au mardi 28 avril 2020, 15:30 |
| Cliquer sur « consulter<br>tous les travaux remis » |                        | nsulter tous les travaux remis Note        |

Commenter et noter les travaux des élèves : le cas d'un PDF 2.

vivo

Togistiques

d'entreprise

ocess

ustries

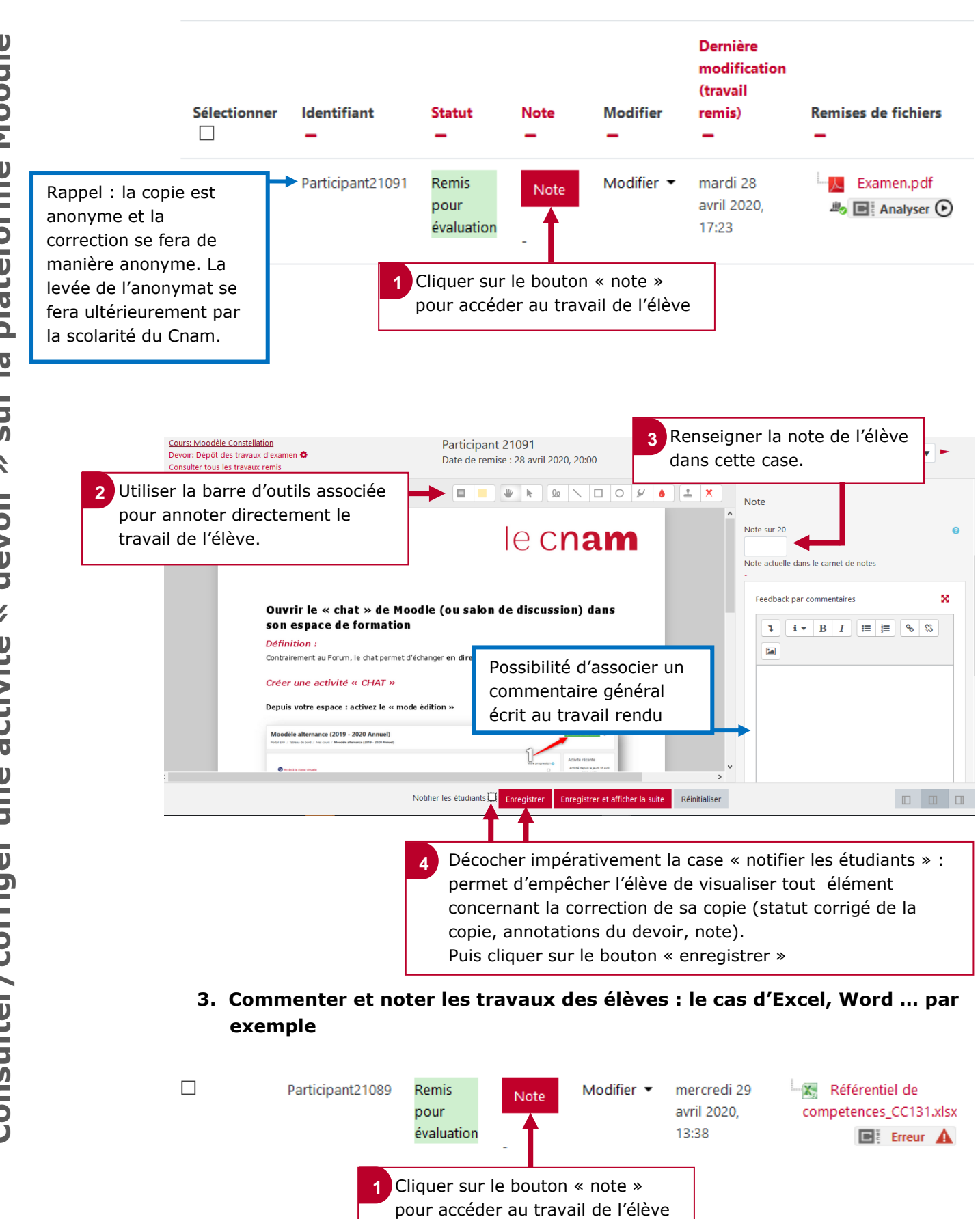

le c**nam** 

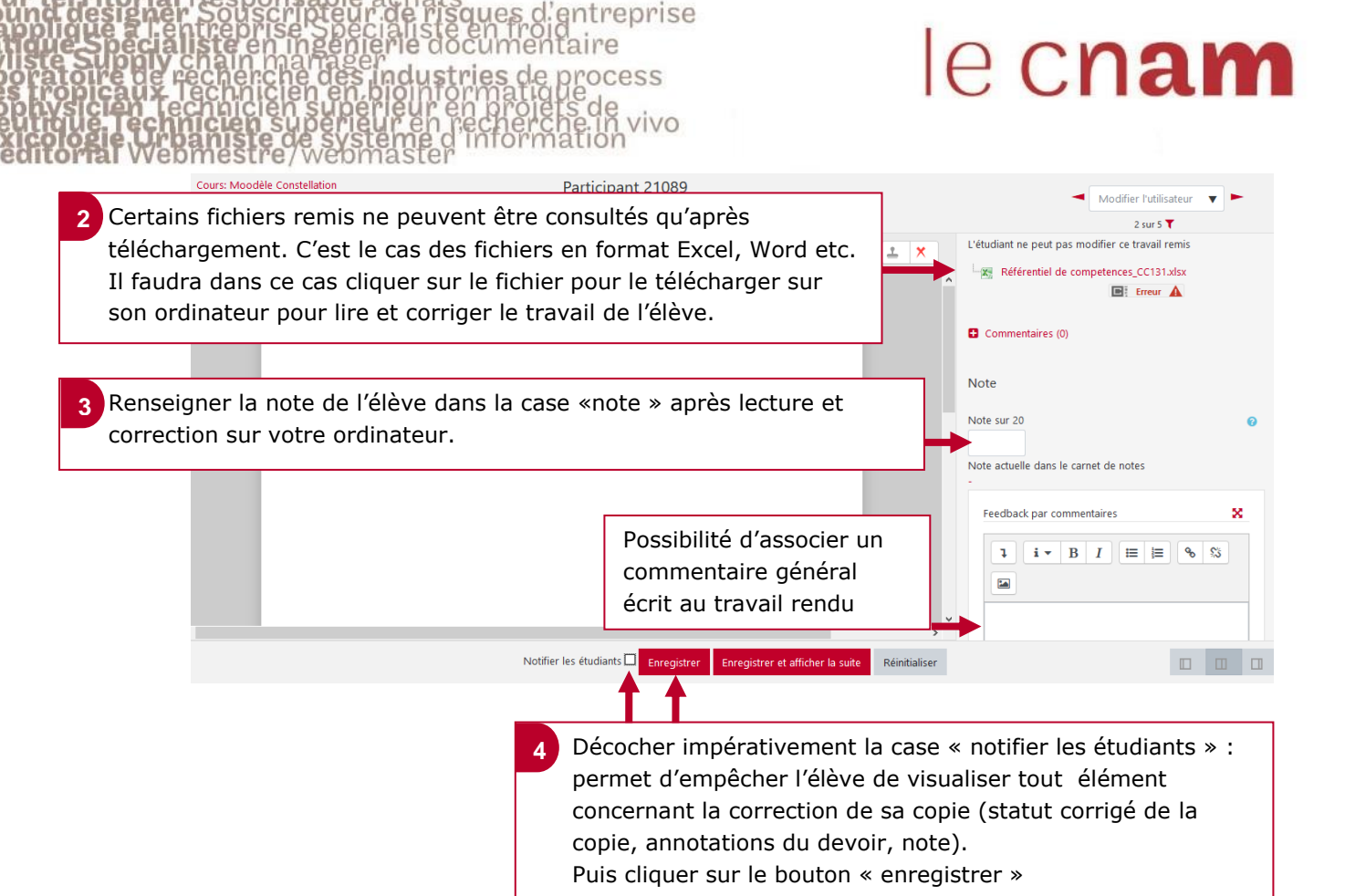

logistiques